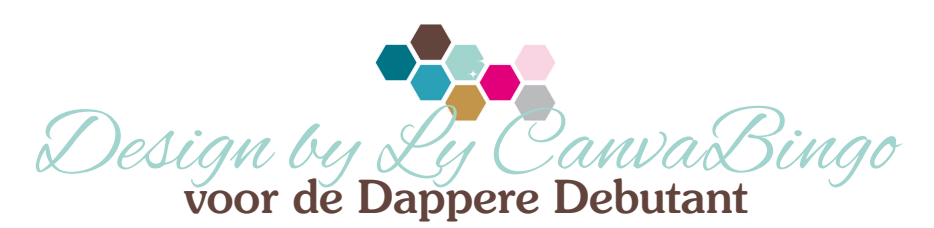

Hoe goed beheers jij Canva? Pas de acties toe op een ontwerp en verfijn je skills. Debuteer jij met een volle Bingokaart? Bekijk dan ook de Bingokaart voor de Senior Stuntpiloot.

| Sjablonen<br>zoeken                           | Liniaal/Hulplijn<br>en gebruiken      | Gebruik de<br>Sneltoets 'l'      | Bestand<br>importeren                                          | Werken in<br>de Canva<br>desktopapp                |
|-----------------------------------------------|---------------------------------------|----------------------------------|----------------------------------------------------------------|----------------------------------------------------|
| Gebruik de<br>Sneltoetsen<br>CTRL+[<br>CTRL+] | Je ontwerp een<br>naam geven          | Lagen<br>bewerken<br>via Positie | Kleurovergang<br>gebruiken                                     | Gebruik de<br>Sneltoets 't'                        |
| Sjablonen<br>merken als<br>favoriet           | Elementen<br>uitlijnen<br>via Positie |                                  | Gebruik de<br>Sneltoets 'r'                                    | Je ontwerp<br>herschikken<br>met<br>rasterweergave |
| Merkmateriaal<br>toevoegen                    | Ontwerp delen<br>met iemand           | Teksteffecten<br>toepassen       | De stijl van<br>een ontwerp<br>omkleuren naar<br>je eigen merk | Element<br>omkleuren<br>met DuoTone                |
| Ontwerp<br>downloaden                         | Projectmappen<br>maken                | Transparantie<br>gebruiken       | Elementen<br>zoeken                                            | Socialmedia<br>post maken                          |